## Searching All Libraries

To search all libraries, visit the Lakeland Catalog at **IIc.bibliocommons.com**.

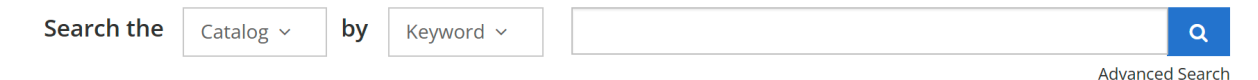

Enter your search term in the bar at the top of the page and select what you want to search for (keyword, title, author, etc - tip: searching for keywords will give you a broader array of results) You can also click the "Advanced Search" link beneath the search bar to add search parameters before searching.

Your search results will display as cards on the right, and filters on the left. You can use the available filters to narrow your results by type of item, whether the item is new or not, etc.

From the search results page, you can place items on hold to be delivered to your library by clicking the green "place hold" button.

You can also place items on your "for later" shelf if you're interested in the item, but not yet ready to read it. Your for later shelf is kept in your account and can be accessed at any time. It's basically a wishlist of items for later.

| Keyword search: <b>cliv</b> | e cussler                      |                                                                                                    | 🎔 Save search 🛛 🔊            |  |
|-----------------------------|--------------------------------|----------------------------------------------------------------------------------------------------|------------------------------|--|
| Broaden search 🚯            |                                |                                                                                                    | Search other resources 🛩     |  |
| Filter your results by      | Sort by: Relevance  ×          |                                                                                                    | 1 to 10 of 180 results < 🗲 🗲 |  |
| Available at                |                                | The Serpent's Eye June 2025                                                                        |                              |  |
| Format                      | <b>CUSSLER</b>                 | by Cussler, Clive                                                                                  |                              |  |
| 🛱 Books                     | ^ SERPENT'S                    | SERPENT'S                                                                                          |                              |  |
| Book (129)                  | EYE                            | ON ORDER (CLIVE CUSSLER THE SERPENT'S EYE)                                                         |                              |  |
| Large Print (103)           | # ROBIN BURCELL                |                                                                                                    | ☐ For Later ~                |  |
| 🗖 eBook (68)                |                                |                                                                                                    |                              |  |
| Audiobooks                  | CLIVE                          | Shadow Tyrants                                                                                     |                              |  |
| Audiobook CD (114)          | CUSSLER                        | A Novel of the Oregon Files                                                                        |                              |  |
| 🔲 eAudiobook (30)           | NO BOTO                        | by cussier, clive                                                                                  |                              |  |
| Audiobook on MP3 CD (10)    | SHADOW                         |                                                                                                    |                              |  |
| Downloadable Audiobook (5)  | TYRANTS                        |                                                                                                    | Place hold                   |  |
| Preloaded Audiobook (2)     | A NEWER, BY THE DIFERENT FILES | A Large Print - 2018<br>LARGE PRINT CUSSLER                                                        |                              |  |
| Movies & TV                 | ~                              | Available View location availability                                                               |                              |  |
| DVD (4)                     |                                |                                                                                                    |                              |  |
| Accessible Formats          | •                              | eAudiobook - 2018                                                                                  | Check out                    |  |
|                             |                                | Available                                                                                          | ☐ For Later ✓                |  |
|                             |                                |                                                                                                    | ·                            |  |
| New at the library          | ~                              | Book - 2018                                                                                        | Place hold                   |  |
| Titles I can                | ~                              | AF Cussler Oregon Files #13<br>Available at a preferred location <u>View location availability</u> | ☐ For Later ~                |  |

## **Item Pages**

When you click on an item, you will see details for that item, and a list of all of the available formats for that item. If there are many available formats, you may see "+#" after the formats - click that button to see the rest of the formats.

The item page also displays availability on the right. If the green text says "Available at preferred location," that means that it is on the shelf at your home library. If you click on "availability by location," you will see a list of all copies of the item that are currently available in Lakeland, followed by copies of the item that are in the system but are checked out at the moment.

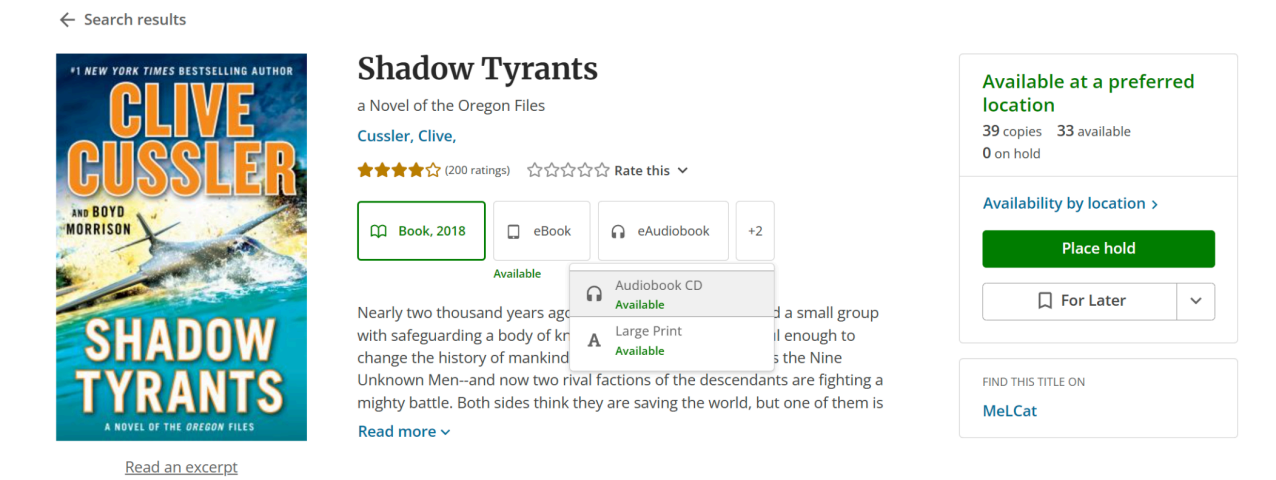

From the item page, you can place items on hold to be delivered to your library by clicking the green "place hold" button.

On the item page, you can also place items on your "for later" shelf if you're interested in the item, but not yet ready to read it. Your for later shelf is kept in your account and can be accessed at any time. It's basically a wishlist of items for later.

## **Other Search Resources**

At the top of every search results page, there is a link on the right to search other resources.

Other resources include:

- MeL Cat, which includes items from across the state
- Hoopla, a digital media service which only select libraries have subscriptions to
- MeL eResources, which include an array of databases

| Keyword search: <b>hp</b> |                           | Save search                        |
|---------------------------|---------------------------|------------------------------------|
| Broaden search 🛈          |                           | Search other resources ~           |
| Filter your results by    | Sort by: Relevance >      | Search MeLCat for additional items |
| Available at              | Champagne For The Pain    | More resources<br>Hoopla           |
| Format                    | Downloadable Music - 2023 | MEL eResources                     |

At the bottom of search pages, there is a box that says "Didn't find what you're looking for?" If you click on the link in this box, you can see additional databases you can take your search to. There are also links to learn about how loaning between libraries works within Lakeland, a link to make purchase suggestions, and a link to contact the library directly.

| 2014 | Didn't find what you're looking for?<br>Discover more services and resources ▲ |                                    |  |
|------|--------------------------------------------------------------------------------|------------------------------------|--|
|      | Other resources                                                                | Library services                   |  |
|      | Hoopla                                                                         | 🕒 Learn about interlibrary loans > |  |
|      | MUSIC   VIDEO   EBOOKS   AUDIOBOOKS   MOVIES & TV                              | Suggest a title for purchase S     |  |
|      | Search >                                                                       |                                    |  |
|      | MEL eResources                                                                 | Contact us >                       |  |
|      | EBOOKS   ARTICLES   NEWSPAPERS   MAGAZINES   JOURNALS                          |                                    |  |
|      | Search >                                                                       |                                    |  |
|      |                                                                                |                                    |  |